Customer Service Help Response Ring Designer (Adobe Reader)

- 1. Save your ring design.
- 2. Click on this link:

<u>http://www.adobe.com/products/acrobat/readstep2.html</u> (if link does not work, copy and paste the URL into your browser).

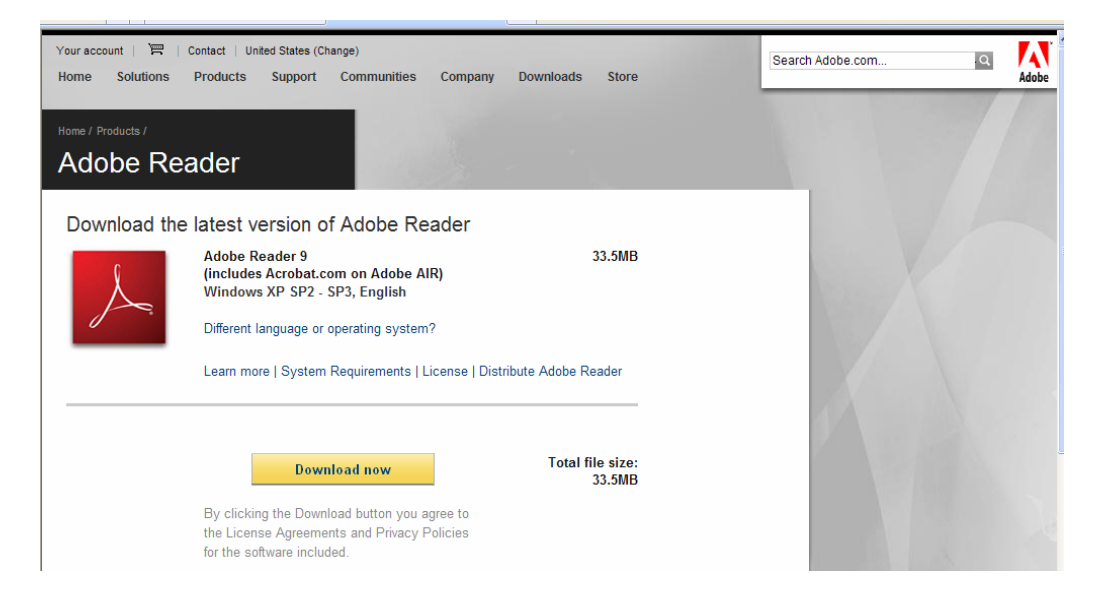

3. Click the "Download Now" button. NOTE: if your pop-up blocker is on, you may have to click the yellow bar (security warning) at the top of the browser window to allow the install to run.

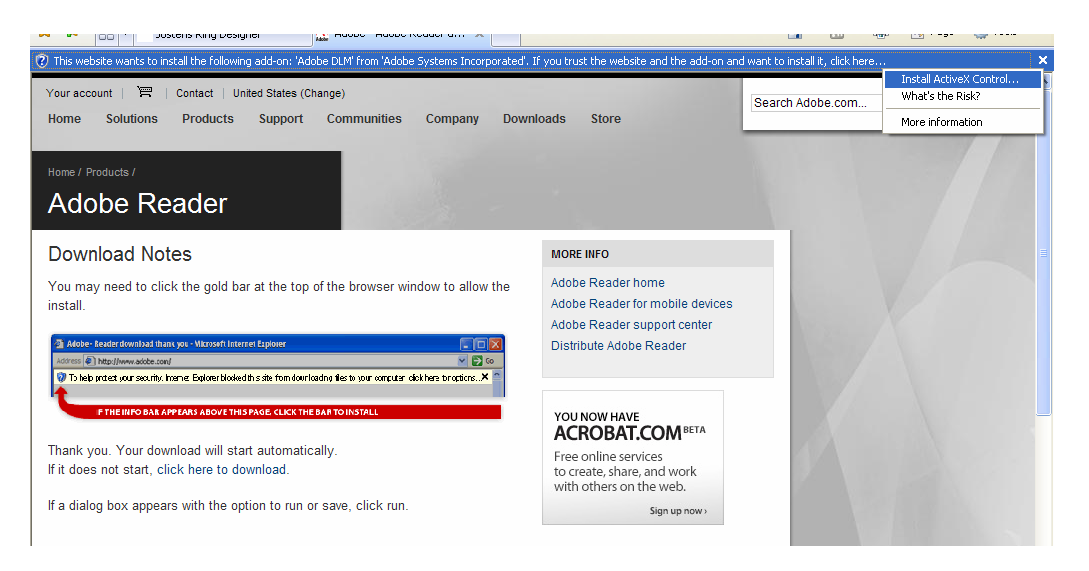

4. You will receive a pop-up asking if you want to install this software. Click "Install".

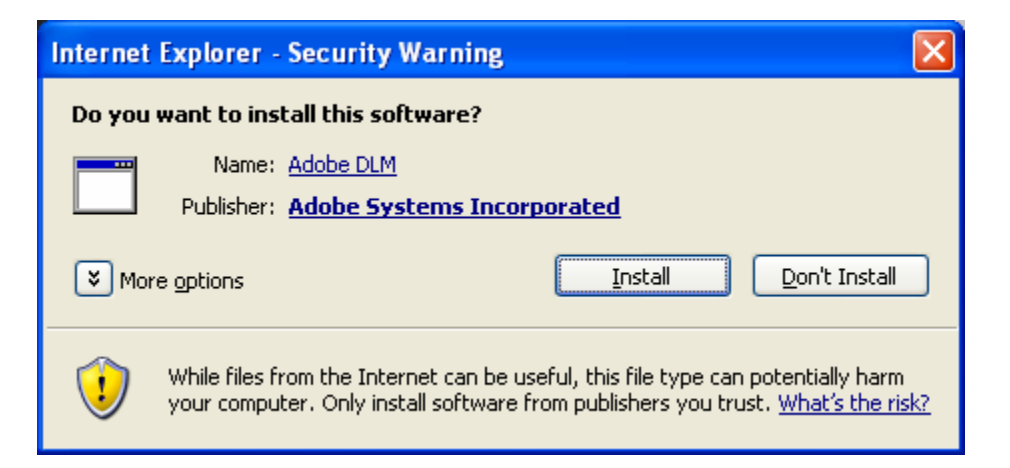

5. You will see the Adobe Download Manager installing Adobe Reader. Upon completion, click "Ok".

| Google G-                                                            | 🚾 96% Adobe Down     | load Manager powered by getPlus®                    |            | 🔘 Settings 🗸             |
|----------------------------------------------------------------------|----------------------|-----------------------------------------------------|------------|--------------------------|
| 😭 🏟 🔡 🔹 🗂 Jostens Ring 🛙                                             |                      | 0                                                   |            | 🖶 🔹 🔂 Page 🔹 🎯 Tools 🔹 🍟 |
| Your account 📔 🗏 Contact                                             |                      |                                                     |            |                          |
| Home Solutions Produc                                                |                      |                                                     |            | Adobe                    |
| Home / Products /                                                    | Adob                 | e                                                   |            |                          |
| Adobe Reader                                                         | Download and i       | nstallation progress 96.6%                          |            |                          |
| Download Notos                                                       |                      | Adobe Reader 9                                      |            |                          |
| You may need to click the gold                                       | Downloads:           | Please wait while Windows configures Adobe Reader 9 |            |                          |
| install.                                                             | Please wait wh       | Time remaining: 15 seconds                          | perating   | XZ                       |
| Adobe - Reader download thans you - Microsof                         | system and ha        | Ca                                                  | ncel       | $\mathbb{Z}$             |
| 7 To help protect your security, inserver Explorer b                 | Downloads:           |                                                     | Pause-air  |                          |
| P THE INFO BAR APPEARS ABOV                                          | Adobe Reader - Insta | alling application. Decompress                      | ion 100.0% |                          |
| Thank you. Your download will<br>If it does not start, click here to | Speed: 652.20 KB/sec | - Loaded: 33,49 MB in 52 sec                        | NOSSO      |                          |
| If a dialog box appears with the                                     |                      |                                                     |            |                          |
|                                                                      |                      |                                                     |            |                          |
| Adobe F                                                              |                      |                                                     |            |                          |
| Latest ve                                                            | ∧ getPlus®           |                                                     | M          |                          |
|                                                                      | AJ-L- DJ             |                                                     |            | ~                        |
| getPlus®: Info                                                       |                      |                                                     |            |                          |
|                                                                      |                      |                                                     |            |                          |
|                                                                      |                      |                                                     |            |                          |
|                                                                      |                      |                                                     |            |                          |
| Adobe                                                                |                      |                                                     |            |                          |
| Muobe                                                                |                      |                                                     |            |                          |
| Installation operation con                                           | pleted successfully. |                                                     |            |                          |
|                                                                      |                      |                                                     |            |                          |
|                                                                      |                      |                                                     |            |                          |
|                                                                      |                      | OK                                                  | _          |                          |
| /\getPlus"                                                           |                      |                                                     |            |                          |

6. Return to your Jostens Ring Designer tab or window, and now you can print your PDF. In the event that Ring Designer closed, sign in and load your saved ring design.

| 8        | 8 | )•   🖏   🛧 👆 🚺   2   (                                                                                                    | 9 🖲 🔽                                         | 4% -              |               | Find                                     | •                   |                |   |
|----------|---|----------------------------------------------------------------------------------------------------|-----------------------------------------------|-------------------|---------------|------------------------------------------|---------------------|----------------|---|
| ľ        |   |                                                                                                    |                                               |                   |               |                                          |                     |                | Ê |
| 66       |   | jostens                                                                                                    | R RINC                                        | GORDE             | r sum         | MARY                                     |                     |                |   |
|          |   | Date: 9/16/20                                                                                                    | Conf: # 20160995-105953 Exp. Date: 12/31/2008 |                   |               |                                          | 12/31/2008          |                |   |
|          | A | Name: First Last Customer #: 01002501   Address: 123 ABC Lane<br>MPLS, MN 12345 School: Rancho Cucamonga High Schoo   Phone: 123.123.123.1234 First@il.ast.com |                                               |                   |               |                                          |                     | School         |   |
|          |   | Ring Choice                                                                                                    | Size                                          | Grad Year         | Outside Initi | als Ac                                   | cent Stone(s)       | \$ Add On      |   |
|          |   | Deréon Class Ring (B82)                                                                                                    | 06.0                                          | 12                |               | 1                                        | Diamonds            |                |   |
|          |   | Metal Choice                                                                                                    | Metal Choice Metal Finish                     |                   |               | Palm Side                                |                     |                |   |
|          |   | Silver Elite® with Platinum                                                                                                    | Silver Elite® with Platinum Satin             |                   |               | Smooth Band (traditional)                |                     |                |   |
|          |   | Inside Engraving                                                                                                    | Other / Stone Band Personalization (A39/A40)  |                   |               |                                          |                     |                |   |
|          | C | Ring Side 1                                                                                                    | aised Name<br>2012                            | Number            | Position      | Diamond<br>Yeardate                      | \$ Add On           |                |   |
|          |   | Ring Side 2                                                                                                    | F                                             | aised Name<br>WHS | Number        | Position                                 | Diamond<br>Yeardate | \$ Add On      |   |
| <b>6</b> | e | Stone Color<br>March Aquamarine                                                                                                    | tone Color Sto<br>arch Aquamarine             |                   |               | Stone Option/Cut Encrusted / Top Initial |                     |                |   |
| 0        |   | 2nd Stone Color Special Instructions (office use only)                                                                                                    |                                               |                   |               |                                          |                     |                |   |
|          | 0 | OFFICE USE ONLY (shaded areas)                                                                                                    | PC                                            | Initials          |               |                                          | DDICING 6           | 116 \$2 249 90 |   |

7. NOTE: You may have to click "Accept" to accept the Adobe Reader license agreement before your PDF will generate.

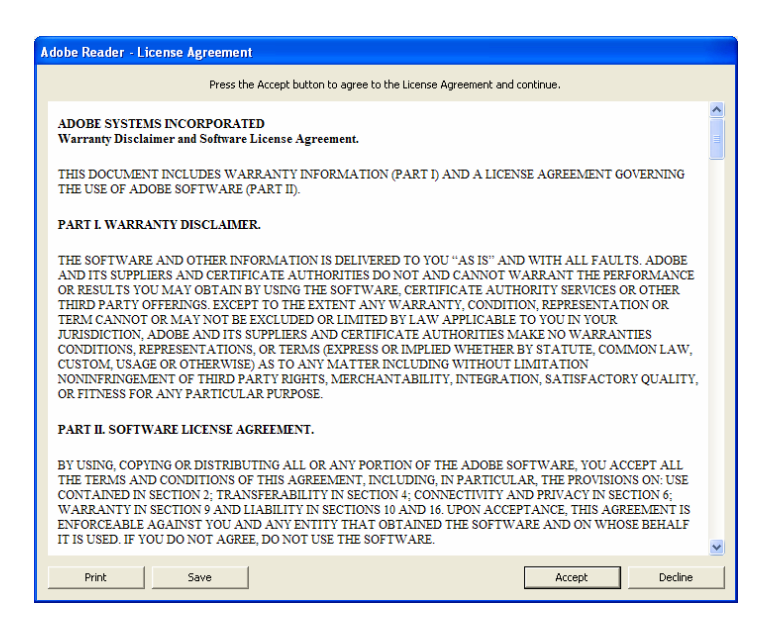